# Cisco Secure PIX Firewall 6.x y Cisco VPN Client 3.5 para Windows con autenticación RADIUS de Microsoft Windows 2000 y 2003 IAS

# Contenido

Introducción Prerequisites Requirements Componentes Utilizados Convenciones Configurar Diagrama de la red Configuraciones Verificación Troubleshoot Comandos para resolución de problemas Ejemplo de resultado del comando debug Información Relacionada

# **Introducción**

Esta configuración de ejemplo muestra cómo configurar Cisco VPN Client versión 3.5 para Windows y Cisco Secure PIX Firewall para su uso con el Servidor RADIUS de Microsoft Windows 2000 y Servicio de Autenticación Internet (IAS). Consulte <u>Microsoft - Lista de verificación:</u> <u>Configuración de IAS para marcación manual y acceso VPN para más información sobre el IAS.</u>

Consulte Ejemplo de Configuración de Autenticación de PIX/ASA 7.x y Cisco VPN Client 4.x para Windows con Microsoft Windows 2003 IAS RADIUS para obtener más información sobre el mismo escenario en PIX/ASA 7.0 con Cisco VPN Client 4.x.

# **Prerequisites**

### **Requirements**

Asegúrese de cumplir estos requisitos antes de intentar esta configuración:

- La versión 6.0 del software Cisco Secure PIX Firewall admite conexiones VPN de Cisco VPN Client 3.5 para Windows.
- Esta configuración de ejemplo asume que el PIX ya está funcionando con las listas de estática, conductos o acceso apropiadas. El documento actual no pretende ilustrar estos

conceptos básicos, sino mostrar la conectividad con el PIX desde un Cisco VPN Client.

### **Componentes Utilizados**

La información que contiene este documento se basa en las siguientes versiones de software y hardware.

- Software PIX Firewall versión 6.1.1 Nota: Esto se probó en la versión 6.1.1 del software PIX, pero debería funcionar en todas las versiones 6.x.
- Cisco VPN Client versión 3.5 para Windows
- Windows 2000 y 2003 Server con IAS

The information in this document was created from the devices in a specific lab environment. All of the devices used in this document started with a cleared (default) configuration. If your network is live, make sure that you understand the potential impact of any command.

### **Convenciones**

Consulte Convenciones de Consejos Técnicos de Cisco para obtener más información sobre las convenciones sobre documentos.

# **Configurar**

En esta sección encontrará la información para configurar las funciones descritas en este documento.

<u>Nota:</u> Utilice la herramienta <u>Command Lookup</u> (sólo para clientes <u>registrados</u>) para obtener más información sobre los comandos utilizados en esta sección.

### Diagrama de la red

En este documento, se utiliza esta configuración de red:

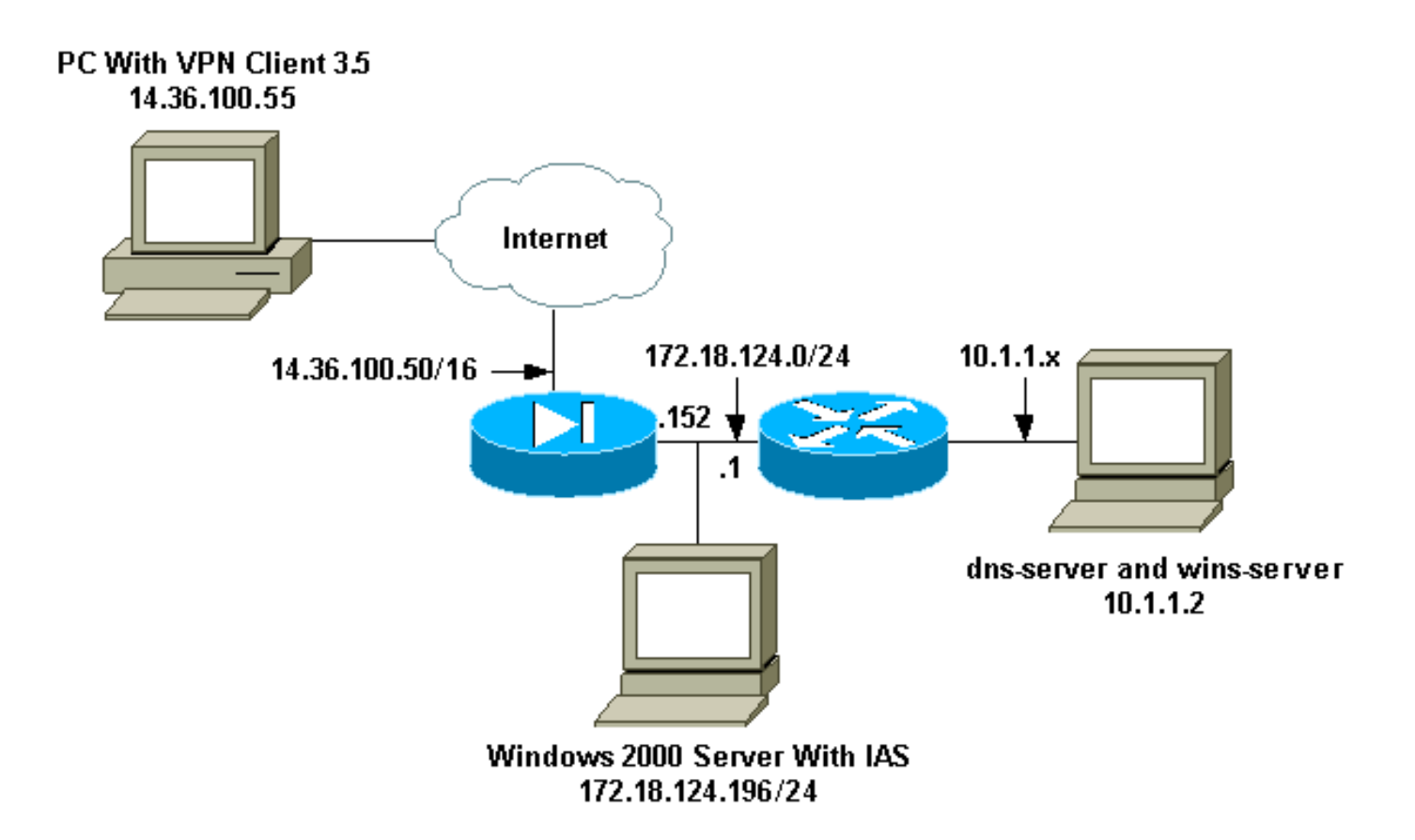

### **Configuraciones**

Este documento usa estas configuraciones.

- Firewall PIX
- <u>Cisco VPN Client 3.5 para Windows</u>
- Microsoft Windows 2000 Server con IAS
- <u>Microsoft Windows 2003 Server con IAS</u>

```
Firewall PIX
```

#### **Firewall PIX**

```
pixfirewall(config)#write terminal
Building configuration...
: Saved
:
PIX Version 6.1(1)
nameif ethernet0 outside security0
nameif ethernet1 inside security100
enable password 8Ry2YjIyt7RRXU24 encrypted
passwd 2KFQnbNIdI.2KYOU encrypted
hostname pixfirewall
fixup protocol ftp 21
fixup protocol http 80
fixup protocol h323 1720
fixup protocol rsh 514
fixup protocol rtsp 554
fixup protocol smtp 25
fixup protocol sqlnet 1521
fixup protocol sip 5060
fixup protocol skinny 2000
```

names !--- Issue the access-list command to avoid !--- Network Address Translation (NAT) on the IPsec packets. access-list 101 permit ip 10.1.1.0 255.255.255.0 10.1.2.0 255.255.255.0 pager lines 24 interface ethernet0 auto interface ethernet1 auto mtu outside 1500 mtu inside 1500 ip address outside 14.36.100.50 255.255.0.0 ip address inside 172.18.124.152 255.255.255.0 ip audit info action alarm ip audit attack action alarm ip local pool ippool 10.1.2.1-10.1.2.254 pdm history enable arp timeout 14400 global (outside) 1 14.36.100.51 !--- Binding access list 101 to the NAT statement to avoid !--- NAT on the IPsec packets. nat (inside) 0 access-list 101 Nat (inside) 1 0.0.0.0 0.0.0.0 0 0 route outside 0.0.0.0 0.0.0.0 14.36.1.1 1 route inside 10.1.1.0 255.255.255.0 172.18.124.1 timeout xlate 3:00:00 timeout conn 1:00:00 half-closed 0:10:00 udp 0:02:00 rpc 0:10:00 h323 0:05:00 sip 0:30:00 sip\_media 0:02:00 timeout uauth 0:05:00 absolute !--- Enable access to the RADIUS protocol. aaa-server RADIUS protocol radius !--- Associate the partnerauth protocol to RADIUS. aaaserver partnerauth protocol radius aaa-server partnerauth (inside) host 172.18.124.196 cisco123 timeout 5 no snmp-server location no snmp-server contact snmp-server community public no snmp-server enable traps floodguard enable !--- Tell PIX to implicitly permit IPsec traffic. sysopt connection permit-ipsec no sysopt route dnat !--- Configure a transform set that defines how the traffic is protected. crypto ipsec transform-set myset esp-des esp-md5-hmac !--- Create a dynamic crypto map and specify which !--transform sets are allowed for this dynamic crypto map entry. crypto dynamic-map dynmap 10 set transform-set mvset !--- Add the dynamic crypto map set into a static crypto map set. crypto map mymap 10 ipsec-isakmp dynamic dynmap !--- Enable the PIX to launch the Xauth application on the VPN Client. crypto map mymap client authentication partnerauth !--- Apply the crypto map to the outside interface. crypto map mymap interface outside !--- IKE Policy Configuration. isakmp enable outside isakmp identity address isakmp policy 10 authentication pre-share isakmp policy 10 encryption des

| isakmp policy 10 hash md5                                       |
|-----------------------------------------------------------------|
| isakmp policy 10 group 2                                        |
| isakmp policy 10 lifetime 86400                                 |
| <pre>! IPsec group configuration for VPN Client. vpngroup</pre> |
| vpn3000 address-pool ippool                                     |
| vpngroup vpn3000 dns-server 10.1.1.2                            |
| vpngroup vpn3000 wins-server 10.1.1.2                           |
| vpngroup vpn3000 default-domain cisco.com                       |
| vpngroup vpn3000 idle-time 1800                                 |
| vpngroup vpn3000 password *******                               |
| telnet timeout 5                                                |
| ssh timeout 5                                                   |
| terminal width 80                                               |
| Cryptochecksum:3f9e31533911b8a6bb5c0f06900c2dbc                 |
| : end                                                           |
| [ OK ]                                                          |
| pixfirewall(config)#                                            |

### Cisco VPN Client 3.5 para Windows

Esta sección explica cómo configurar Cisco VPN Client 3.5 para Windows.

1. Inicie VPN Client y haga clic en **New** para crear una nueva

|   | Cisco Systems VPN Client                  |
|---|-------------------------------------------|
|   | CISCO SYSTEMS                             |
|   | Connection Entry:                         |
| L |                                           |
|   | New Op <u>t</u> ions <del>•</del>         |
|   | Host name or IP address of remote server: |
| L |                                           |
|   |                                           |
|   | Connect Close                             |

2. En la casilla Connection Entry (Entrada de conexión), asigne un nombre a su

| New Connection Entry | / Wizard                                                                                                    | X |
|----------------------|----------------------------------------------------------------------------------------------------|---|
| CISCO SYSTEMS        | The VPN Client lets you create secure connections to<br>remote networks. This wizard helps you create a<br>connection entry for connecting to a specific remote<br>network.<br>Name of the new connection entry:<br>pix6.0 |   |
|                      | Description of the new connection entry (optional):                                                                                                    |   |
|                      | < Back Next > Cancel Help                                                                                                    |   |

entrada.

3. Ingrese la dirección IP de la interfaz pública del

| Ũ    | New Connection Entry | Wizard                                                               |                                                          |                                                        |                     | × |
|------|----------------------|----------------------------------------------------------------------|----------------------------------------------------------|--------------------------------------------------------|---------------------|---|
|      | CISCO SYSTEMS        | The following<br>you connect<br><u>H</u> ost name of<br>14,36,100,50 | ) information ic<br>for access to<br>r IP address o<br>D | dentifies the serv<br>the remote netw<br>f the server: | er to which<br>ork. |   |
|      |                      | < <u>B</u> ack                                                       | <u>N</u> ext >                                           | Cancel                                                 | Help                |   |
| PIX. |                      |                                                                      |                                                          |                                                        |                     |   |

4. En Información de acceso de grupo, ingrese el nombre de grupo y la contraseña de

| CISCO SYSTEMS | Your administ<br>parameters or<br>access to the<br>authentication | rator may have provided you with grou<br>r a digital certificate to authenticate you<br>remote server. If so, select the appro<br>n method and complete your entries . | p<br>Jr<br>priate |
|---------------|-------------------------------------------------------------------|----------------------------------------------------------------------------------------------------|-------------------|
|               | 💿 <u>G</u> roup Ac                                                | cess Information                                                                                                    |                   |
|               | N <u>a</u> me:                                                    | vpn3000                                                                                                    |                   |
|               | Password:                                                         | *****                                                                                                    | -                 |
|               | -<br>Confirm                                                      | 1                                                                                                    |                   |
|               | Password:                                                         | *******                                                                                                    |                   |
|               | C Certificate                                                     |                                                                                                    |                   |
|               | Name:                                                             | No Cartificates Installed                                                                                                    | Ţ                 |
|               | na <u>m</u> o.                                                    | JNO Certificates Installed                                                                                                    | ۲                 |
|               |                                                                   | ⊻alidate Certificate.                                                                                                    |                   |
|               |                                                                   |                                                                                                    |                   |
|               |                                                                   |                                                                                                    |                   |
|               |                                                                   |                                                                                                    |                   |

5. Haga clic en Finish (Finalizar) para guardar el perfil en el

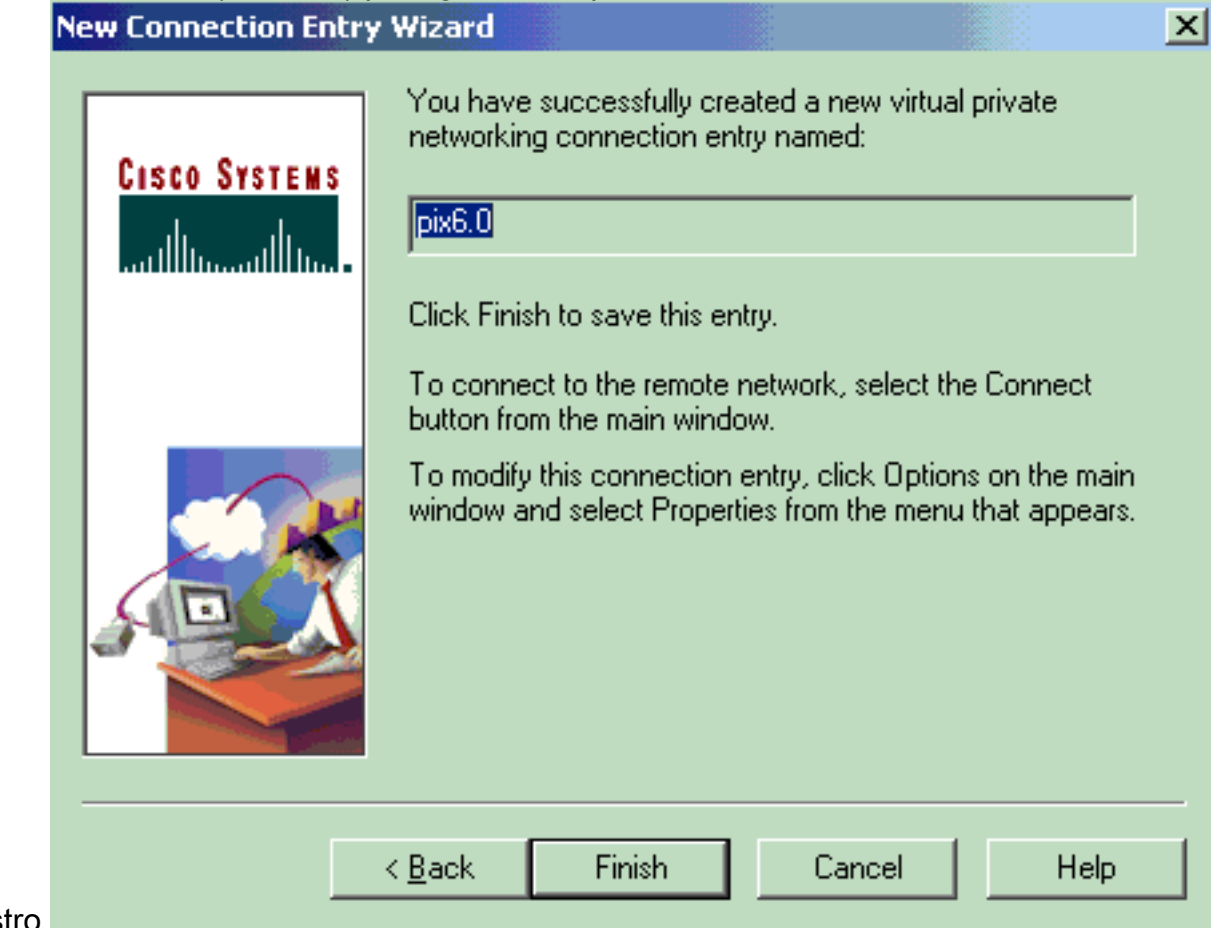

registro.

6. Haga clic en Connect (Conectar) para conectar con el

|     | 👌 Cisco Systems VPN Client 🛛 🗙                            |
|-----|-----------------------------------------------------------|
|     | CISCO SYSTEMS                                             |
|     | Connection Entry:                                         |
|     | ріх6.0                                                    |
|     | New Op <u>t</u> ions 🔻                                    |
|     | Host name or IP address of remote server:<br>14.36.100.50 |
| PIX | Connect Close                                             |

Microsoft Windows 2000 Server con IAS

Complete estos pasos para configurar el servidor de Microsoft Windows 2000 con IAS. Se trata de una configuración muy básica para utilizar un servidor IAS de Windows 2000 para la autenticación RADIUS de los usuarios de VPN. Si necesita un diseño más complejo, póngase en contacto con Microsoft para obtener asistencia.

**Nota:** Estos pasos suponen que IAS ya se ha instalado en la máquina local. De lo contrario, agregue el IAS a través del **Control Panel > Add/Remove Programs**.

- 1. Inicie Microsoft Management Console. Elija Inicio > Ejecutar y escriba mmc. Luego haga clic en OK (Aceptar).
- 2. Elija Console > Add Remove Snap-In.... para agregar el servicio IAS a esta consola.
- 3. Haga clic en **Agregar** para iniciar una nueva ventana con todos los complementos independientes disponibles. Haga clic en **Internet Authentication Service (IAS)** y haga clic en **Add**.
- 4. Asegúrese de que **Local Computer** esté seleccionado y haga clic en **Finish**. A continuación, haga clic en **Cerrar**.
- 5. Observe que se ha agregado IAS. Haga clic en **Aceptar** para ver que se ha agregado a la raíz de la

consola.

| Tonsole1                                         | _ [0] ×                                                                                                    |
|--------------------------------------------------|----------------------------------------------------------------------------------------------------|
| Console Window Help                              |                                                                                                    |
| Console Root                                     |                                                                                                    |
| Action View Eavorites + In Ital 😨                |                                                                                                    |
| Tree Favorites Name                              | 法法法 机制度式 医外下的                                                                                                    |
| Console Root Platemet Authentication Service (Lo |                                                                                                    |
| P     P     Internet Authentication Se           |                                                                                                    |
|                                                  |                                                                                                    |
|                                                  |                                                                                                    |
|                                                  |                                                                                                    |
|                                                  |                                                                                                    |
|                                                  |                                                                                                    |
|                                                  |                                                                                                    |
|                                                  |                                                                                                    |
|                                                  |                                                                                                    |
|                                                  | and the second second se |
|                                                  |                                                                                                    |
|                                                  |                                                                                                    |

- 6. Amplíe el Servicio de Autenticación de Internet y haga clic con el botón derecho en Clientes. Haga clic en Nuevo cliente e introduzca un nombre. La elección del nombre no importa; será lo que verá en esta vista. Asegúrese de seleccionar RADIUS y haga clic en Next.
- 7. Rellene la dirección del cliente con la dirección de la interfaz PIX a la que está conectado el servidor IAS. Asegúrese de seleccionar RADIUS Standard y agregar el secreto compartido para que coincida con el comando que ingresó en el PIX: aaa-server partnerauth (inside) host 172.18.124.196 cisco123 timeout 5 Nota: En este ejemplo, "cisco123" es el secreto compartido.

| Client address (IP or DNS): |                            |             |
|-----------------------------|----------------------------|-------------|
| 172.18.124.152              |                            | Verify      |
| Client-Vendor:              |                            |             |
| RADIUS Standard             |                            |             |
| Client must always send     | the signature attribute in | the request |
| Shared secret:              | ******                     |             |
| Confirm shared secret:      | ******                     |             |

- 8. Haga clic en **Finalizar** para volver a la raíz de la consola.
- 9. Haga clic en **Políticas de acceso remoto** en el panel izquierdo y haga doble clic en la política denominada **Permitir acceso si el permiso de marcado está habilitado**.
- 10. Haga clic en **Editar perfil** y vaya a la ficha Autenticación. En **Métodos de Autenticación**, asegúrese de que sólo **esté marcada la autenticación no cifrada (PAP, SPAP)**.**Nota:** El VPN Client sólo puede utilizar este método para la

| Edit Dial-in Profile                                                                                                    | ? ×      |
|----------------------------------------------------------------------------------------------------|----------|
| Dial-in Constraints   IP   Multilink<br>Authentication   Encryption   Advanced                                                                                            | ł        |
| Check the authentication methods which are allowed for this connection.<br>Extensible Authentication Protocol<br>Select the EAP type which is acceptable for this policy. | 3:<br>1: |
| MD5-Challenge Contigure                                                                                                    |          |
| Microsoft Encrypted Authentication (MS-CHAP)                                                                                                    |          |
| <ul> <li>Encrypted Authentication (CHAP)</li> <li>Unencrypted Authentication (PAP, SPAP)</li> </ul>                                                                       |          |
| Unauthenticated Access                                                                                                    | r I      |
| Allow remote PPP clients to connect without negotiating<br>any authentication method.                                                                                     |          |
|                                                                                                    |          |
| OK Cancel Apply                                                                                                    |          |

autenticación.

- 11. Haga clic en **Aplicar** y luego **Aceptar** dos veces.
- 12. Para modificar los usuarios para permitir la conexión, elija Console > Add/Remove Snap-in. Haga clic en Agregar y, a continuación, seleccione el complemento Usuarios y grupos locales. Haga clic en Add (Agregar). Asegúrese de seleccionar Local Computer y haga clic en Finish. Click OK.
- 13. Expanda **Usuario y grupos locales** y haga clic en la carpeta **Usuarios** en el panel izquierdo. En el panel derecho, haga doble clic en el usuario al que desea permitir el acceso.
- 14. Haga clic en la ficha Marcar y seleccione **Permitir acceso** en **Permiso de acceso remoto** (Marcado o

| test Properties                                        | ?×    |
|--------------------------------------------------------|-------|
| General Member Of Profile Dial-in                      |       |
| Remote Access Permission (Dial-in or VPN)              |       |
| Allow access                                           |       |
| C Deny access                                          |       |
| C Control access through Remote Access Policy          |       |
| 🔽 Verify Caller-ID:                                    | _     |
| Callback Options                                       |       |
| No Callback                                            |       |
| Set by Caller (Routing and Remote Access Service only) |       |
| C Always Callback to:                                  |       |
| Assign a Static IP Address                             |       |
| Apply Static Routes                                    | T.    |
| Define routes to enable for this Dial-in               |       |
|                                                        |       |
| OK Cancel                                              | Apply |

#### VPN).\_\_\_\_\_

- 15. Haga clic en **Aplicar** y **Aceptar** para completar la acción. Puede cerrar la pantalla **Administración de la consola** y guardar la sesión, si lo desea.
- 16. Los usuarios que modificó ahora deberían poder acceder al PIX con el VPN Client 3.5. Tenga en cuenta que el servidor IAS sólo autentica la información del usuario. El PIX todavía hace la autenticación de grupo.

#### Microsoft Windows 2003 Server con IAS

Complete estos pasos para configurar el servidor de Microsoft Windows 2003 con IAS.

**Nota:** Estos pasos suponen que IAS ya se ha instalado en la máquina local. De lo contrario, agregue el IAS a través del **Control Panel > Add/Remove Programs**.

 Elija Administrative Tools > Internet Authentication Service y haga clic con el botón derecho en RADIUS Client para agregar un nuevo cliente RADIUS. Luego de escribir la información del cliente, haga clic en OK.Este ejemplo muestra un cliente denominado "Pix" con una dirección IP de 10.66.79.44. Client-Vendor se establece en RADIUS Standard y el secreto compartido es "cisco123".

| VNC desktop [hanky]              | - Microsoft Internet Explorer provided by Cisco Systems, Inc.        |         | _ 8 2       |
|----------------------------------|----------------------------------------------------------------------|---------|-------------|
| Ble Edit Yew Favor               | ntes Jools Help                                                      |         |             |
| defrees                          | C C Search Francis Streeds C C. C                                    |         | ▼ 200 Links |
| An one Parl installer            | 1                                                                    |         |             |
| Disconnect Options I             | Clipboard Send Dti Alt Del                                           |         |             |
| Anternet Asthemts                | cution Service                                                       |         |             |
| Ele Action yew                   | Pix Properties                                                       |         |             |
|                                  | Settings                                                             | 1200    |             |
| RADIUS Clients                   | Friendly name                                                        | PACE IS |             |
| Remote Access                    | 20                                                                   | 100000  |             |
| Remote Access     Connection Rev | Addess RD is DAIG                                                    |         |             |
| 22                               | 10.66.79.44                                                          |         |             |
|                                  |                                                                      |         |             |
|                                  | Yerity                                                               |         |             |
|                                  | If you are using remote access policies based on the client vendor's |         |             |
|                                  | andbute, specity the vendor of the rowurups califier.                |         |             |
|                                  | Clight Vendor RADIUS Staf gard                                       |         |             |
|                                  | Equest must contain the Message Authenticator attribute              |         |             |
|                                  |                                                                      |         |             |
|                                  | Shared secret                                                        |         |             |
|                                  | Continn shared secret                                                |         |             |
|                                  |                                                                      |         |             |
|                                  |                                                                      |         |             |
|                                  |                                                                      |         |             |
|                                  | UN Carce                                                             |         |             |
|                                  | ISI                                                                  |         |             |
|                                  |                                                                      |         |             |
| -                                |                                                                      |         |             |
| Pare -                           |                                                                      |         | La Internal |
|                                  |                                                                      |         |             |
| Istart 189 03                    |                                                                      |         | 11:22 PM    |

- 2. Vaya a **Políticas de acceso remoto**, haga clic con el botón derecho en **Conexiones a otros** servidores de acceso y seleccione **Propiedades**.
- 3. Asegúrese de que la opción Grant Remote Access Permissions esté seleccionada.
- 4. Haga clic en Editar perfil y verifique estas configuraciones. En la pestaña Autentication, marque Unencrypted authentication (PAP, SPAP). En la pestaña Encryption, asegúrese de de que esté seleccionada la opción No Encryption .Haga clic en Aceptar cuando haya terminado.

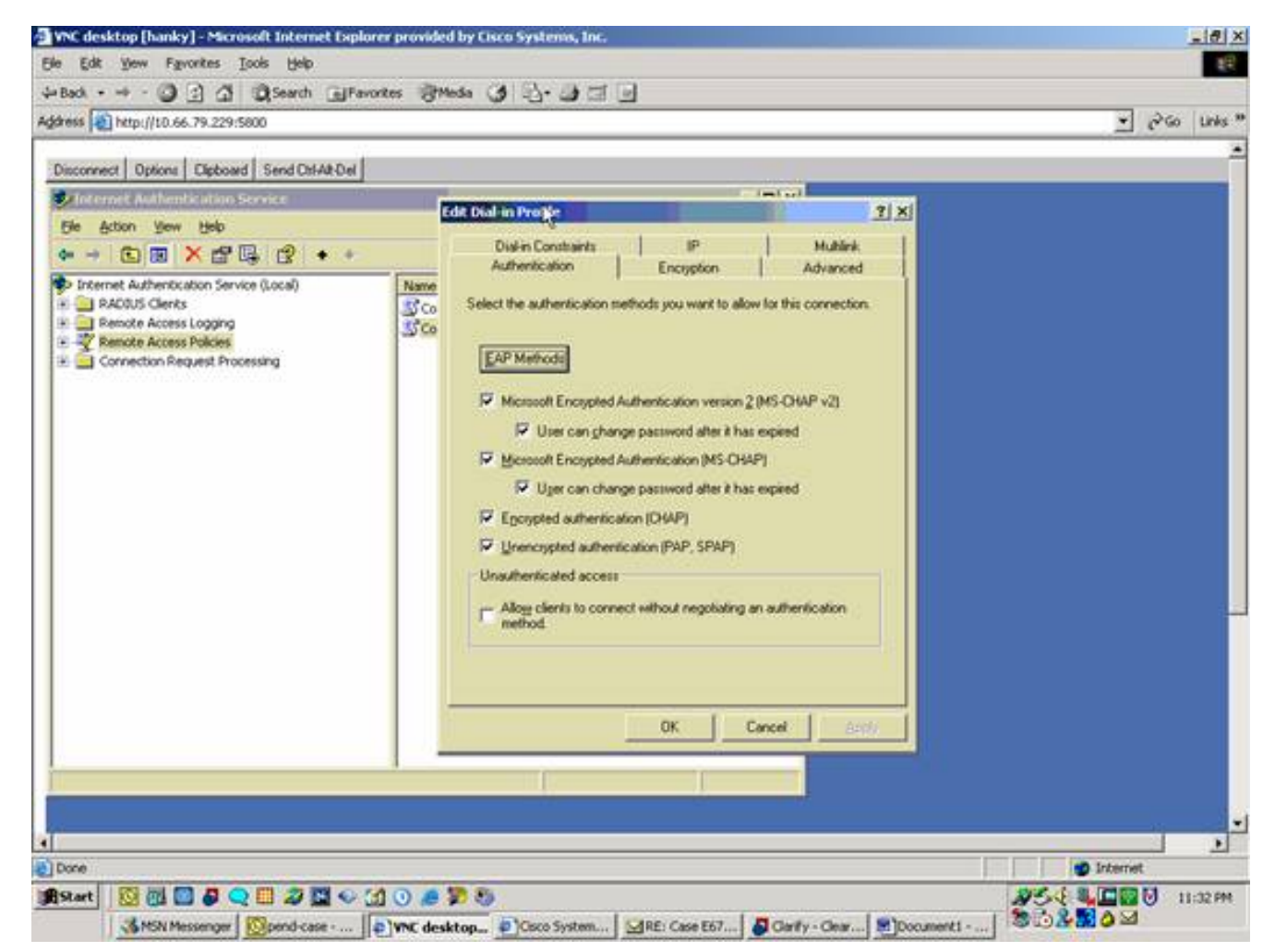

- 5. Agregue un usuario a la cuenta de equipo local. Para hacer esto, elija Administrative Tools > Computer Management > System Tools > Local Users and Groups.. Haga clic con el botón derecho en Usuarios y seleccione Nuevos Usuarios.
- 6. Agregue el usuario con la contraseña de Cisco "cisco123" y verifique esta información de perfil.En la pestaña General, asegúrese de que esté seleccionada la opción Password Never Expired en vez de la opción User Must Change Password.En la ficha Marcar, seleccione la opción Permitir acceso (o deje la configuración predeterminada Control access a través de Remote Access Policy).Haga clic en Aceptar cuando haya terminado.

| Arter (No. 79 20500     Arter (No. 79 20500     A | e gut new revortes juce                                                                                                    | gen<br>auch Gilfannites Bittlada (14 D. 18 ml Gl |              |
|----------------------------------------------------------------------------------------------------|----------------------------------------------------------------------------------------------------|--------------------------------------------------|--------------|
| Concurrent Digeneral Control Control Co                           | dress http://10.66.79.229:5800                                                                                                    |                                                  | ₩ Pico Links |
|                                                                                                    | Ny Computer<br>Store<br>Store<br>Store<br>Recycle En<br>Recycle En<br>Recycle En<br>Recycle En<br>Store<br>Recycle En<br>Store<br>Store | Coco Properties                                  |              |

# Verificación

Use esta sección para confirmar que su configuración funciona correctamente.

La herramienta Output Interpreter Tool (clientes registrados solamente) (OIT) soporta ciertos comandos show. Utilice la OIT para ver un análisis del resultado del comando show.

- show crypto isakmp sa: muestra todas las asociaciones de seguridad (SA) IKE actuales en un par.
- show crypto ipsec sa: muestra la configuración utilizada por las asociaciones de seguridad actuales.

# **Troubleshoot**

En esta sección encontrará información que puede utilizar para solucionar problemas de configuración. Para obtener información adicional, consulte <u>Solución de Problemas de PIX para</u> <u>Pasar el Tráfico de Datos en un Túnel IPSec Establecido</u>.

### Comandos para resolución de problemas

Ciertos comandos son soportados por la <u>herramienta Output Interpreter Tool (clientes registrados</u> solamente), que le permite ver un análisis de la salida del comando show.

Nota: Consulte Información Importante sobre Comandos Debug antes de utilizar los comandos debug y consulte Solución de Problemas de Seguridad IP - Introducción y Uso de Comandos debug.

- debug crypto ipsec: vea las negociaciones IPSec de la fase 2.
- debug crypto isakmp: vea las negociaciones ISAKMP de la fase 1.
- debug crypto engine: vea el tráfico cifrado.

#### Ejemplo de resultado del comando debug

- Firewall PIX
- VPN Client 3.5 para Windows

#### **Firewall PIX**

```
pixfirewall(config)#
crypto_isakmp_process_block: src 14.36.100.55, dest 14.36.100.50
VPN Peer: ISAKMP: Added new peer: ip:14.36.100.55 Total VPN Peers:1
VPN Peer: ISAKMP: Peer ip:14.36.100.55 Ref cnt incremented to:1
   Total VPN Peers:1
OAK_AG exchange
ISAKMP (0): processing SA payload. message ID = 0
ISAKMP (0): Checking ISAKMP transform 1 against priority 10 policy
ISAKMP:

hash SHA

ISAKMP: hash SHA

ISAKMP: default group 2

ISAKMP: extended auth pre-share

life type in seconds

(VPI) of
ISAKMP: encryption 3DES-CBC
ISAKMP: life type in seconds
ISAKMP: life duration (VPI) of 0x0 0x20 0xc4 0x9b
ISAKMP (0): atts are not acceptable. Next payload is 3
ISAKMP (0): Checking ISAKMP transform 2 against priority 10 policy
ISAKMP: encryption 3DES-CBC
ISAKMP:
              hash MD5
ISAKMP: default group 2
ISAKMP: extended auth pre-share
ISAKMP: life type in seconds
ISAKMP: life duration (VPI) of
             default group 2
              life duration (VPI) of 0x0 0x20 0xc4 0x9b
ISAKMP (0): atts are not acceptable. Next payload is 3
ISAKMP (0): Checking ISAKMP transform 3 against priority 10 policy
ISAKMP: encryption 3DES-CBC
ISAKMP: hash SHA
ISAKMP:
ISAKMP: default group 2
ISAKMP: default group 2
ISAKMP: auth pre-share
ISAKMP: life type in seconds
ISAKMP: life duration (VPI) of 0x0 0x20 0xc4 0x9b
ISAKMP (0): atts are not acceptable. Next payload is 3
ISAKMP (0): Checking ISAKMP transform 4 against priority 10 policy
ISAKMP: encryption 3DES-CBC
ISAKMP: hash MD5
ISAKMP: default group 2
ISAKMP: auth pre-share
ISAKMP: life type in seconds
ISAKMP: life duration (VPI)
              life duration (VPI) of 0x0 0x20 0xc4 0x9b
ISAKMP (0): atts are not acceptable. Next payload is 3
ISAKMP (0): Checking ISAKMP transform 5 against priority 10 policy
ISAKMP: encryption DES-CBC
ISAKMP:
              hash SHA
```

ISAKMP: default group 2 extended auth pre-share ISAKMP: ISAKMP: life type in seconds life duration (VPI) of 0x0 0x20 0xc4 0x9b ISAKMP: ISAKMP (0): atts are not acceptable. Next payload is 3 ISAKMP (0): Checking ISAKMP transform 6 against priority 10 policy ISAKMP: encryption DES-CBC TSAKMP: hash MD5 default group 2 TSAKMP: extended auth pre-share ISAKMP: life type in seconds ISAKMP: life duration (VPI) of 0x0 0x20 0xc4 0x9b ISAKMP: ISAKMP (0): atts are acceptable. Next payload is 3 ISAKMP (0): processing KE payload. message ID = 0 ISAKMP (0): processing NONCE payload. message ID = 0 ISAKMP (0): processing ID payload. message ID = 0 ISAKMP (0): processing vendor id payload ISAKMP (0): processing vendor id payload ISAKMP (0): remote peer supports dead peer detection ISAKMP (0): processing vendor id payload ISAKMP (0): speaking to a Unity client ISAKMP: Created a peer node for 14.36.100.55 ISAKMP (0): ID payload next-payload : 10 type : 1 : 17 protocol port : 500 : 8 length ISAKMP (0): Total payload length: 12 return status is IKMP\_NO\_ERROR crypto\_isakmp\_process\_block: src 14.36.100.55, dest 14.36.100.50 OAK\_AG exchange ISAKMP (0): processing HASH payload. message ID = 0 ISAKMP (0): processing NOTIFY payload 24578 protocol 1 spi 0, message ID = 0 ISAKMP (0): processing notify INITIAL\_CONTACTIPSEC(key\_engine): got a queue event... IPSEC(key\_engine\_delete\_sas): rec'd delete notify from ISAKMP IPSEC(key\_engine\_delete\_sas): delete all SAs shared with 14.36.100.55 ISAKMP (0): SA has been authenticated return status is IKMP\_NO\_ERROR ISAKMP/xauth: request attribute XAUTH\_TYPE ISAKMP/xauth: request attribute XAUTH\_USER\_NAME ISAKMP/xauth: request attribute XAUTH\_USER\_PASSWORD ISAKMP (0:0): initiating peer config to 14.36.100.55. ID = 3870616596 (0xe6b4ec14) crypto\_isakmp\_process\_block: src 14.36.100.55, dest 14.36.100.50 ISAKMP\_TRANSACTION exchange ISAKMP (0:0): processing transaction payload from 14.36.100.55. message ID = 84ISAKMP: Config payload CFG\_REPLY return status is IKMP\_ERR\_NO\_RETRANS ISAKMP (0:0): initiating peer config to 14.36.100.55. ID = 3612718114 (0xd755b422) crypto\_isakmp\_process\_block: src 14.36.100.55, dest 14.36.100.50 ISAKMP\_TRANSACTION exchange

```
ISAKMP (0:0): processing transaction payload from 14.36.100.55.
  message ID = 60
ISAKMP: Config payload CFG_ACK
return status is IKMP_NO_ERROR
crypto_isakmp_process_block: src 14.36.100.55, dest 14.36.100.50
ISAKMP_TRANSACTION exchange
ISAKMP (0:0): processing transaction payload from 14.36.100.55.
  message ID = 0
ISAKMP: Config payload CFG_REQUEST
ISAKMP (0:0): checking request:
ISAKMP: attribute IP4_ADDRESS (1)
ISAKMP: attribute IP4_NETMASK (2)
ISAKMP: attribute IP4_DNS (3)
                  IP4_NBNS (4)
ISAKMP: attribute
ISAKMP: attribute
                   ADDRESS_EXPIRY (5)
       Unsupported Attr: 5
ISAKMP: attribute APPLICATION_VERSION (7)
      Unsupported Attr: 7
ISAKMP: attribute UNKNOWN (28672)
       Unsupported Attr: 28672
ISAKMP: attribute UNKNOWN (28673)
       Unsupported Attr: 28673
ISAKMP: attribute UNKNOWN (28674)
ISAKMP: attribute UNKNOWN (28676)
ISAKMP: attribute UNKNOWN (28679)
       Unsupported Attr: 28679
ISAKMP: attribute UNKNOWN (28680)
       Unsupported Attr: 28680
ISAKMP: attribute UNKNOWN (28677)
       Unsupported Attr: 28677
ISAKMP (0:0): responding to peer config from 14.36.100.55.
  ID = 3979868003
return status is IKMP_NO_ERROR
crypto_isakmp_process_block: src 14.36.100.55, dest 14.36.100.50
OAK_QM exchange
oakley_process_quick_mode:
OAK_QM_IDLE
ISAKMP (0): processing SA payload. message ID = 1527320241
ISAKMP : Checking IPSec proposal 1
ISAKMP: transform 1, ESP_3DES
ISAKMP: attributes in transform:
ISAKMP:
          authenticator is HMAC-MD5
          encaps is 1
ISAKMP:
ISAKMP:
          SA life type in seconds
ISAKMP:
           SA life duration (VPI) of 0x0 0x20 0xc4 0x9b
  IPSEC(validate_proposal): transform proposal (prot 3, trans
3, hmac_alg 1) not supported
ISAKMP (0): atts not acceptable. Next payload is 0
ISAKMP (0): skipping next ANDed proposal (1)
ISAKMP : Checking IPSec proposal 2
ISAKMP: transform 1, ESP_3DES
ISAKMP: attributes in transform:
ISAKMP:
          authenticator is HMAC-SHA
          encaps is 1
ISAKMP:
          SA life type in seconds
ISAKMP:
           SA life duration (VPI) of 0x0 0x20 0xc4 0x9b
ISAKMP:
  IPSEC(validate_proposal): transform proposal (prot 3, trans
3, hmac_alg 2) not supported
```

ISAKMP (0): atts not acceptable. Next payload is 0

ISAKMP (0): skipping next ANDed proposal (2) ISAKMP : Checking IPSec proposal 3 ISAKMP: transform 1, ESP\_3DES ISAKMP: attributes in transform: TSAKMP: authenticator is HMAC-MD5 ISAKMP: encaps is 1 ISAKMP: SA life type in seconds ISAKMP: SA life duration (VPI) of 0x0 0x20 0xc4 0x9b IPSEC(validate\_proposal): transform proposal (prot 3, trans 3, hmac\_alg 1) not supported ISAKMP (0): atts not acceptable. Next payload is 0 ISAKMP : Checking IPSec proposal 4 ISAKMP: transform 1, ESP\_3DES ISAKMP: attributes in transform: ISAKMP: authenticator is HMAC-SHA TSAKMP: encaps is 1 TSAKMP: SA life type in seconds ISAKMP: SA life duration (VPI) of 0x0 0x20 0xc4 0x9b IPSEC(validate\_proposal): transform proposal (prot 3, trans 3, hmac\_alg 2) not supported ISAKMP (0): atts not acceptable. Next payload is 0 ISAKMP : Checking IPSec proposal 5 ISAKMP: transform 1, ESP\_DES ISAKMP: attributes in transform: authenticator is HMAC-MD5 TSAKMP: TSAKMP: encaps is 1 ISAKMP: SA life type in seconds SA life duration (VPI) of 0x0 0x20 0xc4 0x9b ISAKMP: ISAKMP (0): atts are acceptable. ISAKMP (0): bad SPI size of 2 octets! ISAKMP : Checking IPSec proposal 6 ISAKMP: transform 1, ESP\_DES ISAKMP: attributes in transform: ISAKMP: authenticator is HMAC-SHA TSAKMP: encaps is 1 SA life type in seconds ISAKMP: SA life duration (VPI) of 0x0 0x20 0xc4 0x9b ISAKMP: IPSEC(validate\_proposal): transform proposal (prot 3, trans 2, hmac\_alg 2) not supported ISAKMP (0): atts not acceptable. Next payload is 0 ISAKMP (0): skipping next ANDed proposal (6) ISAKMP : Checking IPSec proposal 7 ISAKMP: transform 1, ESP\_DES ISAKMP: attributes in transform: ISAKMP: authenticator is HMAC-MD5 ISAKMP: encaps is 1 ISAKMP: SA life type in seconds SA life duration (VPI) of 0x0 0x20 0xc4 0x9b ISAKMP: ISAKMP (0): atts are acceptable.IPSEC(validate\_proposal\_request): proposal part #1, (key eng. msg.) dest= 14.36.100.50, src= 14.36.100.55, dest\_proxy= 14.36.100.50/255.255.255.255/0/0 (type=1), src\_proxy= 10.1.2.1/255.255.255.255/0/0 (type=1), protocol= ESP, transform= esp-des esp-md5-hmac , lifedur= 0s and 0kb, spi= 0x0(0), conn\_id= 0, keysize= 0, flags= 0x4

```
ISAKMP (0): processing NONCE payload. message ID = 1527320241
ISAKMP (0): processing ID payload. message ID = 1527320241
ISAKMP (0): ID_IPV4_ADDR src 10.1.2.1 prot 0 port 0
ISAKMP (0): processing ID payload. message ID = 1527320241
ISAKMP (0): ID_IPV4_ADDR dst 14.36.100.50 prot 0 port
   OIPSEC(key_engine): got a queue event...
IPSEC(spi_response): getting spi 0xf39c2217(4087095831) for SA
       from 14.36.100.55 to 14.36.100.50 for prot 3
return status is IKMP_NO_ERROR
crypto_isakmp_process_block: src 14.36.100.55, dest 14.36.100.50
OAK_QM exchange
oakley_process_quick_mode:
OAK_QM_IDLE
ISAKMP (0): processing SA payload. message ID = 3487980779
ISAKMP : Checking IPSec proposal 1
ISAKMP: transform 1, ESP_3DES
ISAKMP: attributes in transform:
ISAKMP:
            authenticator is HMAC-MD5
crypto_isakmp_process_block: src 14.36.100.55, dest 14.36.100.50
OAK_QM exchange
oakley_process_quick_mode:
OAK OM AUTH AWAIT
ISAKMP (0): Creating IPSec SAs
       inbound SA from 14.36.100.55 to
                                            14.36.100.50
            (proxy
                         10.1.2.1 to 14.36.100.50)
       has spi 4087095831 and conn_id 1 and flags 4
       lifetime of 2147483 seconds
       outbound SA from 14.36.100.50 to 14.36.100.55
            (proxy
                    14.36.100.50 to
                                            10.1.2.1)
       has spi 1929305241 and conn_id 2 and flags 4 \,
       lifetime of 2147483 secondsIPSEC(key_engine): got a queue event...
IPSEC(initialize_sas): ,
  (key eng. msg.) dest= 14.36.100.50, src= 14.36.100.55,
   dest_proxy= 14.36.100.50/0.0.0.0/0/0 (type=1),
   src_proxy= 10.1.2.1/0.0.0.0/0/0 (type=1),
   protocol= ESP, transform= esp-des esp-md5-hmac ,
   lifedur= 2147483s and 0kb,
   spi= 0xf39c2217(4087095831), conn_id= 1, keysize= 0, flags= 0x4
IPSEC(initialize_sas): ,
  (key eng. msg.) src= 14.36.100.50, dest= 14.36.100.55,
   src_proxy= 14.36.100.50/0.0.0.0/0/0 (type=1),
   dest_proxy= 10.1.2.1/0.0.0.0/0/0 (type=1),
   protocol= ESP, transform= esp-des esp-md5-hmac ,
   lifedur= 2147483s and 0kb,
    spi= 0x72fedc99(1929305241), conn_id= 2, keysize= 0, flags= 0x4
VPN Peer: IPSEC: Peer ip:14.36.100.55 Ref cnt incremented to:2
  Total VPN Peers:1
VPN Peer: IPSEC: Peer ip:14.36.100.55 Ref cnt incremented to:3
  Total VPN Peers:1
return status is IKMP_NO_ERROR
crypto_isakmp_process_block: src 14.36.100.55, dest 14.36.100.50
OAK_QM exchange
oakley_process_quick_mode:
OAK_QM_AUTH_AWAIT
ISAKMP (0): Creating IPSec SAs
       inbound SA from 14.36.100.55 to
                                            14.36.100.50
                    10.1.2.1 to
            (proxy
                                            0.0.0.0
       has spi 1791135440 and conn_id 3 and flags 4
```

lifetime of 2147483 seconds outbound SA from 14.36.100.50 to 14.36.100.55 (proxy 0.0.0.0 to 10.1.2.1) has spi 173725574 and conn\_id 4 and flags 4 lifetime of 2147483 secondsIPSEC(key\_engine): got a queue event... IPSEC(initialize\_sas): , (key eng. msg.) dest= 14.36.100.50, src= 14.36.100.55, dest\_proxy= 0.0.0.0/0.0.0.0/0/0 (type=4), src\_proxy= 10.1.2.1/0.0.0.0/0/0 (type=1), protocol= ESP, transform= esp-des esp-md5-hmac , lifedur= 2147483s and 0kb, spi= 0x6ac28ed0(1791135440), conn\_id= 3, keysize= 0, flags= 0x4 IPSEC(initialize\_sas): , (key eng. msg.) src= 14.36.100.50, dest= 14.36.100.55, src\_proxy= 0.0.0.0/0.0.0.0/0/0 (type=4), dest\_proxy= 10.1.2.1/0.0.0.0/0/0 (type=1), protocol= ESP, transform= esp-des esp-md5-hmac , lifedur= 2147483s and 0kb, spi= 0xa5ad786(173725574), conn\_id= 4, keysize= 0, flags= 0x4 VPN Peer: IPSEC: Peer ip:14.36.100.55 Ref cnt incremented to:4 Total VPN Peers:1 VPN Peer: IPSEC: Peer ip:14.36.100.55 Ref cnt incremented to:5 Total VPN Peers:1 return status is IKMP\_NO\_ERROR crypto\_isakmp\_process\_block: src 14.36.100.55, dest 14.36.100.50 ISAKMP (0): processing NOTIFY payload 36136 protocol 1 spi 0, message ID = 3443334051 ISAMKP (0): received DPD\_R\_U\_THERE from peer 14.36.100.55 ISAKMP (0): sending NOTIFY message 36137 protocol 1 return status is IKMP\_NO\_ERR\_NO\_TRANS VPN Client 3.5 para Windows

 193
 19:00:56.073
 01/24/02
 Sev=Info/6
 DIALER/0x63300002

 Initiating connection.

 194
 19:00:56.073
 01/24/02
 Sev=Info/4
 CM/0x63100002

 Begin connection process
 CM/0x63100002
 CM/0x63100002
 CM/0x63100002

 195
 19:00:56.083
 01/24/02
 Sev=Info/4
 CM/0x63100004

 Establish secure connection using Ethernet

19619:00:56.08301/24/02Sev=Info/4CM/0x63100026Attempt connection with server "14.36.100.50"

 197
 19:00:56.083
 01/24/02
 Sev=Info/6
 IKE/0x6300003B

 Attempting to establish a connection with 14.36.100.50.

 198
 19:00:56.124
 01/24/02
 Sev=Info/4
 IKE/0x63000013

 SENDING >>> ISAKMP OAK AG (SA, KE, NON, ID, VID, VID, VID)
 to 14.36.100.50

199 19:00:56.774 01/24/02 Sev=Info/4 IPSEC/0x63700014 Deleted all keys

200 19:00:59.539 01/24/02 Sev=Info/5 IKE/0x6300002F Received ISAKMP packet: peer = 14.36.100.50

201 19:00:59.539 01/24/02 Sev=Info/4 IKE/0x63000014 RECEIVING <<< ISAKMP OAK AG (SA, VID, VID, VID, KE, ID, NON, HASH) from 14.36.100.50 202 19:00:59.539 01/24/02 Sev=Info/5 IKE/0x63000059 Vendor ID payload = 12F5F28C457168A9702D9FE274CC0100

203 19:00:59.539 01/24/02 Sev=Info/5 IKE/0x63000001 Peer is a Cisco-Unity compliant peer

204 19:00:59.539 01/24/02 Sev=Info/5 IKE/0x63000059 Vendor ID payload = AFCAD71368A1F1C96B8696FC77570100

205 19:00:59.539 01/24/02 Sev=Info/5 IKE/0x63000001 Peer supports DPD

206 19:00:59.539 01/24/02 Sev=Info/5 IKE/0x63000059 Vendor ID payload = 6D761DDC26ACECA1B0ED11FABBB860C4

207 19:00:59.569 01/24/02 Sev=Info/4 IKE/0x63000013 SENDING >>> ISAKMP OAK AG \*(HASH, NOTIFY:STATUS\_INITIAL\_CONTACT) to 14.36.100.50

208 19:00:59.569 01/24/02 Sev=Info/5 IKE/0x6300002F Received ISAKMP packet: peer = 14.36.100.50

209 19:00:59.569 01/24/02 Sev=Info/4 IKE/0x63000014 RECEIVING <<< ISAKMP OAK TRANS \*(HASH, ATTR) from 14.36.100.50

210 19:00:59.569 01/24/02 Sev=Info/4 CM/0x63100015 Launch xAuth application

211 19:01:04.236 01/24/02 Sev=Info/4 CM/0x63100017 xAuth application returned

212 19:01:04.236 01/24/02 Sev=Info/4 IKE/0x63000013 SENDING >>> ISAKMP OAK TRANS \*(HASH, ATTR) to 14.36.100.50

213 19:01:04.496 01/24/02 Sev=Info/5 IKE/0x6300002F Received ISAKMP packet: peer = 14.36.100.50

214 19:01:04.496 01/24/02 Sev=Info/4 IKE/0x63000014 RECEIVING <<< ISAKMP OAK TRANS \*(HASH, ATTR) from 14.36.100.50

215 19:01:04.496 01/24/02 Sev=Info/4 CM/0x6310000E Established Phase 1 SA. 1 Phase 1 SA in the system

216 19:01:04.506 01/24/02 Sev=Info/4 IKE/0x63000013 SENDING >>> ISAKMP OAK TRANS \*(HASH, ATTR) to 14.36.100.50

217 19:01:04.516 01/24/02 Sev=Info/5 IKE/0x6300005D Client sending a firewall request to concentrator

218 19:01:04.516 01/24/02 Sev=Info/5 IKE/0x6300005C Firewall Policy: Product=Cisco Integrated Client, Capability= (Centralized Policy Push).

219 19:01:04.516 01/24/02 Sev=Info/4 IKE/0x63000013 SENDING >>> ISAKMP OAK TRANS \*(HASH, ATTR) to 14.36.100.50

220 19:01:04.586 01/24/02 Sev=Info/5 IKE/0x6300002F Received ISAKMP packet: peer = 14.36.100.50

221 19:01:04.586 01/24/02 Sev=Info/4 IKE/0x63000014 RECEIVING <<< ISAKMP OAK TRANS \*(HASH, ATTR) from 14.36.100.50

222 19:01:04.586 01/24/02 Sev=Info/5 IKE/0x63000010 MODE\_CFG\_REPLY: Attribute = INTERNAL\_IPV4\_ADDRESS: , value = 10.1.2.1

223 19:01:04.586 01/24/02 Sev=Info/5 IKE/0x63000010
MODE\_CFG\_REPLY: Attribute = INTERNAL\_IPV4\_DNS(1): ,
value = 10.1.1.2

224 19:01:04.586 01/24/02 Sev=Info/5 IKE/0x63000010
MODE\_CFG\_REPLY: Attribute = INTERNAL\_IPV4\_NBNS(1) (a.k.a. WINS)
: , value = 10.1.1.2

225 19:01:04.586 01/24/02 Sev=Info/5 IKE/0x6300000E MODE\_CFG\_REPLY: Attribute = MODECFG\_UNITY\_DEFDOMAIN: , value = cisco.com

226 19:01:04.586 01/24/02 Sev=Info/4 CM/0x63100019 Mode Config data received

227 19:01:04.606 01/24/02 Sev=Info/5 IKE/0x63000055 Received a key request from Driver for IP address 14.36.100.50, GW IP = 14.36.100.50

228 19:01:04.606 01/24/02 Sev=Info/4 IKE/0x63000013 SENDING >>> ISAKMP OAK QM \*(HASH, SA, NON, ID, ID) to 14.36.100.50

229 19:01:04.606 01/24/02 Sev=Info/5 IKE/0x63000055 Received a key request from Driver for IP address 10.10.10.255, GW IP = 14.36.100.50

230 19:01:04.606 01/24/02 Sev=Info/4 IKE/0x63000013 SENDING >>> ISAKMP OAK OM \*(HASH, SA, NON, ID, ID) to 14.36.100.50

231 19:01:04.786 01/24/02 Sev=Info/4 IPSEC/0x63700014 Deleted all keys

232 19:01:05.948 01/24/02 Sev=Info/5 IKE/0x6300002F Received ISAKMP packet: peer = 14.36.100.50

233 19:01:05.948 01/24/02 Sev=Info/4 IKE/0x63000014 RECEIVING <<< ISAKMP OAK QM \*(HASH, SA, NON, ID, ID, NOTIFY:STATUS\_RESP\_LIFETIME) from 14.36.100.50

234 19:01:05.948 01/24/02 Sev=Info/5 IKE/0x63000044 RESPONDER-LIFETIME notify has value of 28800 seconds

235 19:01:05.948 01/24/02 Sev=Info/5 IKE/0x63000045 RESPONDER-LIFETIME notify has value of 4608000 kb

236 19:01:05.948 01/24/02 Sev=Info/4 IKE/0x63000013 SENDING >>> ISAKMP OAK QM \*(HASH) to 14.36.100.50

237 19:01:05.948 01/24/02 Sev=Info/5 IKE/0x63000058 Loading IPsec SA (Message ID = 0x5B090EB1 OUTBOUND SPI = 0xF39C2217 INBOUND SPI = 0x72FEDC99)

238 19:01:05.948 01/24/02 Sev=Info/5 IKE/0x63000025 Loaded OUTBOUND ESP SPI: 0xF39C2217

239 19:01:05.948 01/24/02 Sev=Info/5 IKE/0x63000026 Loaded INBOUND ESP SPI: 0x72FEDC99

240 19:01:05.948 01/24/02 Sev=Info/4 CM/0x6310001A One secure connection established

241 19:01:05.988 01/24/02 Sev=Info/6 DIALER/0x63300003

Connection established.

24219:01:06.07801/24/02Sev=Info/6DIALER/0x63300008MAPI32Information - Outlook not default mail client

- 243 19:01:06.118 01/24/02 Sev=Info/5 IKE/0x6300002F Received ISAKMP packet: peer = 14.36.100.50
- 244 19:01:06.118 01/24/02 Sev=Info/4 IKE/0x63000014 RECEIVING <<< ISAKMP OAK QM \*(HASH, SA, NON, ID, ID, NOTIFY:STATUS\_RESP\_LIFETIME) from 14.36.100.50
- 245 19:01:06.118 01/24/02 Sev=Info/5 IKE/0x63000044 RESPONDER-LIFETIME notify has value of 28800 seconds
- 246 19:01:06.118 01/24/02 Sev=Info/5 IKE/0x63000045 RESPONDER-LIFETIME notify has value of 4608000 kb
- 247 19:01:06.118 01/24/02 Sev=Info/4 IKE/0x63000013 SENDING >>> ISAKMP OAK QM \*(HASH) to 14.36.100.50
- 248 19:01:06.118 01/24/02 Sev=Info/5 IKE/0x63000058 Loading IPsec SA (Message ID = 0xCFE65CEB OUTBOUND SPI = 0x6AC28ED0 INBOUND SPI = 0x0A5AD786)
- 249 19:01:06.118 01/24/02 Sev=Info/5 IKE/0x63000025 Loaded OUTBOUND ESP SPI: 0x6AC28ED0
- 250 19:01:06.118 01/24/02 Sev=Info/5 IKE/0x63000026 Loaded INBOUND ESP SPI: 0x0A5AD786
- 251 19:01:06.118 01/24/02 Sev=Info/4 CM/0x63100022 Additional Phase 2 SA established.
- 252 19:01:07.020 01/24/02 Sev=Info/4 IPSEC/0x63700010 Created a new key structure
- 253 19:01:07.020 01/24/02 Sev=Info/4 IPSEC/0x6370000F Added key with SPI=0x17229cf3 into key list
- 254 19:01:07.020 01/24/02 Sev=Info/4 IPSEC/0x63700010 Created a new key structure
- 255 19:01:07.020 01/24/02 Sev=Info/4 IPSEC/0x6370000F Added key with SPI=0x99dcfe72 into key list
- 256 19:01:07.020 01/24/02 Sev=Info/4 IPSEC/0x63700010 Created a new key structure
- 257 19:01:07.020 01/24/02 Sev=Info/4 IPSEC/0x6370000F Added key with SPI=0xd08ec26a into key list
- 258 19:01:07.020 01/24/02 Sev=Info/4 IPSEC/0x63700010 Created a new key structure
- 259 19:01:07.020 01/24/02 Sev=Info/4 IPSEC/0x6370000F Added key with SPI=0x86d75a0a into key list
- 260 19:01:15.032 01/24/02 Sev=Info/6 IKE/0x6300003D Sending DPD request to 14.36.100.50, seq# = 152233542
- 261 19:01:15.032 01/24/02 Sev=Info/4 IKE/0x63000013 SENDING >>> ISAKMP OAK INFO \*(HASH, NOTIFY:DPD\_REQUEST) to 14.36.100.50

262 19:01:15.032 01/24/02 Sev=Info/5 IKE/0x6300002F Received ISAKMP packet: peer = 14.36.100.50

263 19:01:15.032 01/24/02 Sev=Info/4 IKE/0x63000014 RECEIVING <<< ISAKMP OAK INFO \*(HASH, NOTIFY:DPD\_ACK) from 14.36.100.50

264 19:01:15.032 01/24/02 Sev=Info/5 IKE/0x6300003F Received DPD ACK from 14.36.100.50, seq# received = 152233542, seq# expected = 152233542

## Información Relacionada

- Página de Soporte de PIX
- Referencias de Comando PIX
- Página de soporte de RADIUS
- Página de soporte del concentrador de la serie Cisco VPN 3000
- Página de soporte al cliente Serie Cisco VPN 3000
- Página de Soporte del Protocolo IKE/la Negociación de IPSec
- <u>Solicitudes de Comentarios (RFC)</u>
- <u>Soporte Técnico Cisco Systems</u>